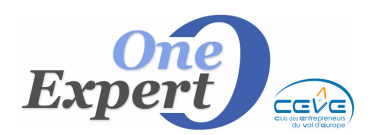

## **Post-It sur fiches produits**

Il s'agit de poser des post-it sur les fiches produits ou clients, si besoin, et en substitution de documents manuscrits sur lesquels vous notez des actions, remarques, ou autres correctifs à effectuer.

Le post-it est systématiquement adressé, par défaut, au négociateur déclaré comme associé au produit.

Il est toutefois possible de modifier le destinataire et / ou d'ajouter un second destinataire pour le post-it.

Ainsi, si le propriétaire de la fiche est JPG, on peut envoyer un post-it à MJA pour lui demander d'améliorer le descriptif et à VD pour lui donner des instructions sur le mandat.

Pour poser un post-it, cliquez sur l'icône « Post-It » situé sur l'onglet « Descriptif technique », à côté des boutons radio « Active » et « Inactive » :

|        | <ul> <li>Active C Inactive</li> </ul> |
|--------|---------------------------------------|
| •      | Créé le 05/02/2007 BB                 |
|        | Modifié 20/11/2012 BB                 |
| - 10 C | Vérifié 28/01/2013 BB                 |
| Post-  | It associé au produit                 |

#### SAISIE DU POST-IT

La fenêtre de saisie du Post-It se présente comme suit :

| Merci de relancer le propriétaire pour le DPE.<br>Revoir le descriptif détaillé (à étoffer).<br>Supprimer la 3ème photo | -    | California for dia la casiforni                                                                                |           |   |
|----------------------------------------------------------------------------------------------------|------|----------------------------------------------------------------------------------------------------|-----------|---|
|                                                                                                    | ates | Merci de relancer le propriétaire pour<br>Revoir le descriptif détaillé (à étoffer)<br>Supprimer la 3ème photo | r le DPE. |   |
|                                                                                                    |      |                                                                                                    |           | - |

### Sur cet écran, il est possible d'effectuer les opérations suivantes :

- Saisir des utilisateurs qui pourront visionner ce post-it (liste déroulante)
- Saisir du texte
- Supprimer le post-it (Bouton « Supprimer fiche Remise à vide »)

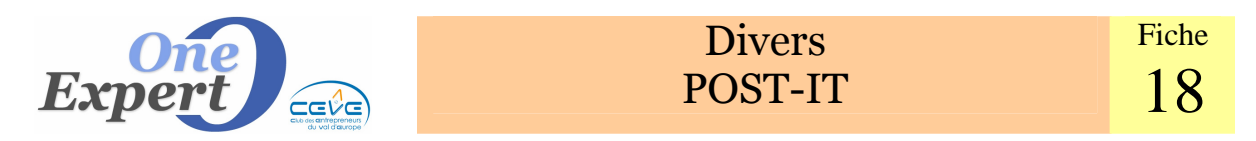

• Valider et revenir à l'écran précédent (Bouton « Valider et fermer »)

## AFFICHAGE DES POST-IT

Sur l'écran principal du logiciel, sur la droite de la fenêtre, l'icône « Post-it » s'affiche. Il est légèrement transparent si aucun post-it n'est actuellement associé à l'utilisateur actuel et affiché normalement avec le nombre de post-it en instance si une ou plusieurs notes sont associées à l'utilisateur courant.

Cet icône est également visible sur l'écran des relances.

Cliquez sur l'icône pour ouvrir la fenêtre de visualisation des post-it.

Dans la fenêtre de visualisation de vos Post-It, les « notes » relatives aux produits se présentent sous forme de browse (liste), comme suit :

| Tous les POST-IT de                  | : Nicola                                                                                                    | s CARON   |                                                                                          |  |  |
|--------------------------------------|----------------------------------------------------------------------------------------------------|-----------|------------------------------------------------------------------------------------------|--|--|
|                                      |                                                                                                    |           | Contanu post # (1ère linna pouloment)                                                    |  |  |
|                                      | Ref. UIE                                                                                                    |           | La stainea la mandat avec mai il est chez veue                                           |  |  |
|                                      | 1                                                                                                    | 138372    | Décilá mon accistante n'a nac eu la tamne de                                             |  |  |
|                                      | 14.30372                                                                                                    |           | besole, non assistance na pas cu le temps de                                             |  |  |
|                                      | -                                                                                                    |           |                                                                                          |  |  |
|                                      |                                                                                                    |           |                                                                                          |  |  |
|                                      |                                                                                                    |           |                                                                                          |  |  |
|                                      |                                                                                                    |           |                                                                                          |  |  |
|                                      |                                                                                                    |           |                                                                                          |  |  |
|                                      |                                                                                                    |           |                                                                                          |  |  |
|                                      |                                                                                                    |           |                                                                                          |  |  |
|                                      |                                                                                                    |           |                                                                                          |  |  |
|                                      |                                                                                                    |           |                                                                                          |  |  |
|                                      |                                                                                                    |           |                                                                                          |  |  |
|                                      |                                                                                                    |           |                                                                                          |  |  |
|                                      |                                                                                                    | Con       | ntenu du post-it 📳 Ajouter Date/Heure/Rédacteur                                          |  |  |
| 1                                    |                                                                                                    |           | a plai pag la mandat avag mai, il agt chat vous, ilai avrament fait una arraur alara, in |  |  |
|                                      |                                                                                                    | Je<br>vér | śrifieraj guand Anne m'aura renvové le mandat merci                                      |  |  |
| all all and a                        |                                                                                                    | 06        | 6/02/2013 à 15:00 [ Céline FLOREK ]                                                      |  |  |
|                                      |                                                                                                    |           |                                                                                          |  |  |
| Contraction and a                    | pourquoi a t on un mandat à 160 €uros le mª avec une fiche à 140 € ??? E                                        |           |                                                                                          |  |  |
| 06/02/2013 à 09:32 [ Nicolas CARON ] |                                                                                                    |           |                                                                                          |  |  |
|                                      | 1999 - 1999 - 1999 - 1999 - 1999 - 1999 - 1999 - 1999 - 1999 - 1999 - 1999 - 1999 - 1999 - 1999 - 1999 - 1999 - |           |                                                                                          |  |  |
|                                      |                                                                                                    | Je        | a peux mettre en pub ? avec photos ?                                                     |  |  |
|                                      |                                                                                                    |           |                                                                                          |  |  |
| Voir le pro                          | duit                                                                                                    | DE        | ELEGATION DE MANDAT MISE A JOUR ET SIGNEE-ELLE PART DEMAIN AU                            |  |  |
|                                      |                                                                                                    |           |                                                                                          |  |  |
|                                      |                                                                                                    |           |                                                                                          |  |  |
|                                      | 8                                                                                                    | Supprimer | er ce Post-It 👘 🗐 IMPRIMER liste des Post-It <produits> 🔽 Valider et fermer</produits>   |  |  |
|                                      |                                                                                                    |           |                                                                                          |  |  |

### Sur cet écran, il est possible d'effectuer les opérations suivantes :

- Voir le produit concerné par le post-it (Bouton « Voir le produit »)
- Supprimer le post-it (Bouton « Supprimer ce post-it »)
- Imprimer la liste des post-it produits (Bouton « Imprimer liste »)

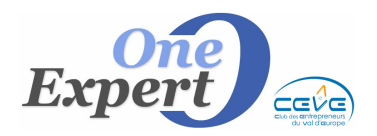

| Edition du 17 | 7/02/2013                                                                                        |                                                                                                    |
|---------------|--------------------------------------------------------------------------------------------------|----------------------------------------------------------------------------------------------------|
|               | Produit nº 14.38269 LOCATION BUREAUX<br>RUE FERDINAND BUISSON<br>14280 - SAINT CONTEST<br>680 m² | Je n'aipas le mandat avec moi, il est chez vous, fai surement fait une erreur alors, je vérifierai quand Anne<br>m'aura renvoyé le mandat. merci<br>06.02/2013 à 15:00 [ Céline FLOREK ]<br>pourquoi at on un mandat à 160 €uros be m² avec une fiche à 140 € ???<br>06.02/2013 à 09:32 [ Nicolas CA RON ]<br>Je peux mettre en pub ? avec photos ?<br>05.02/2013 à 10:05 [ Chrystel COLAS ] |
|               | Produit nº 14.38372 VENTE INVESTISSEUR BUREAUX<br>17 RUE PIERRE GRINGOIRE<br>14000 - CAEN        | DELEGATION DE MANDAT MISE AJOURE T SIGNEE-ELLE PART DEMAIN AU COURRIER CHEZ VO<br>04.02/2013 à 17:49 [ Céline FLOREK ]<br><br>Désolé, mon assistante n'a pas eu le temps de mettre à jour la fiche.<br>Non effectivement il faut que je mette la photo<br>07.02/2013 à 10:07 [ Céline FLOREK ]                                                                                               |

# **Post-It sur les clients - prospects**

Le même principe que pour les post-it « produits » a été adopté pour les clients prospects. Cliquez sur l'icône « Post-it » d'une fiche client / prospect et saisissez vos remarques, suggestions, instructions dans le bloc-notes.

Le programme rappelle en haut du bloc-notes la raison sociale et le nom du client / prospect afin que cette information soit visible quand vous ouvrirez ultérieurement le post-it.

Validez ensuite votre saisie.

Dans la fenêtre de visualisation de vos Post-It, les « notes » relatives aux clients prospects se présentent comme suit :

| CLIENT / | PROSPECT              |                              | Post-It visible par   | BB |                |                | - |
|----------|-----------------------|------------------------------|-----------------------|----|----------------|----------------|---|
| **       | Saisir sur la feuille | les actions, remarques ou su | ggestions à mémoriser | 12 | Ajouter Date/H | Heure/Rédacteu | r |
|          | Client : PRES         | TAFLEX FLORIAN BEN           | JAMIN GAVEAU          |    |                |                | • |
|          |                       |                              |                       |    |                |                |   |
|          |                       |                              |                       |    |                |                | * |
|          |                       | Supprimer ce post-it         | 🖁 🖁 Remise à vide     |    | 🔿 Valider et ( | Quitter        |   |

### Sur cet écran, il est possible d'effectuer les opérations suivantes :

- Voir le client / prospect concerné par le post-it (Bouton « Voir le client »)
- Supprimer le post-it (Bouton « Supprimer ce post-it »)
- Imprimer la liste des post-it clients / prospects (Bouton « Imprimer liste »)